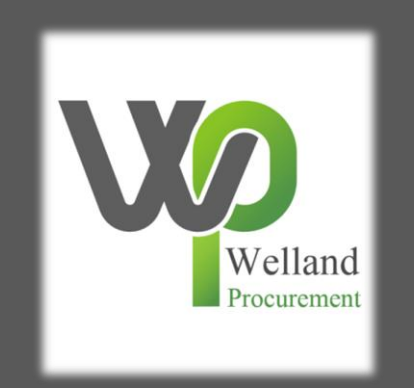

# How to submit a response to an Online Evaluation in ProContract

# **Online Evaluations**

These instructions are to be used by bidders when an tender has been published using the online evaluation functionality for Award Questionnaires. This means that the questions that are required for the evaluation of the project are embedded within the Pro Contract IT system, rather than being in paper format. This is used to increase the efficiency of the process, keep it error free and to make it quicker.

In these situations, the Council will not provide paper documents in place of the online evaluation to ensure there is consistency it its approach.

This guide consists of the following steps:

- 1. Accessing the questionnaires
- 2. Answering the Selection Questionnaire
- 3. Answering the Award Questionnaire
- 4. Submitting your bid

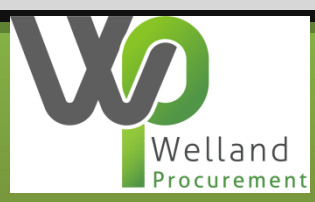

# Before you start....

This evaluation will be undertaken solely online and will not involve paper processes.

You can download the questions in excel to read them, but you must reply to the questions themselves within the templates embedded into the project (online).

It is recommended that you start your response to the online questions in good time to ensure that you do not have any technical difficulties.

Potential suppliers that require any technical assistance in using the portal or have any difficulty registering or logging in, should contact the system provider ProContract, who operates the website and portal.

Tel: 0330 005 0352 (8.30am to 5.00pm Monday to Friday); Email: <u>ProContractSuppliers@proactis.com</u>; or Log a support ticket <u>online</u>.

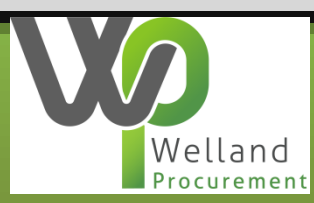

# **1.** Accessing the questionnaires

After you have expressed an interest in a project (please see separate guide for this), you will need to access the tender documents and questionnaires. To do this, log into Pro Contract and access the Home page.

| Activities                                                                                                    | View full screen     |
|----------------------------------------------------------------------------------------------------|----------------------|
| Active Recently added Last viewed                                                                                     |                      |
| Please select Go Search Go                                                                                            |                      |
| Please select a buyer from the dropdown and click on the 'Go' button                                                  |                      |
|                                                                                                    |                      |
| ✓ Opportunities                                                                                                    |                      |
| To search and view all of the latest opportunities available on the Proactis portal, please click on the 'Find epport | tunities' link above |

Within the Active menu, click on the dropdown menu showing as – Please select—

Now select the name of the Council who are tendering for the requirement. If the Council is Rutland County Council, Melton Borough Council, Blaby District Council, Oadby and Wigston Borough Council, East Northamptonshire Council or Borough Council of Wellingborough, you must select Welland Procurement from the list.

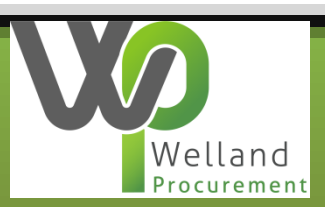

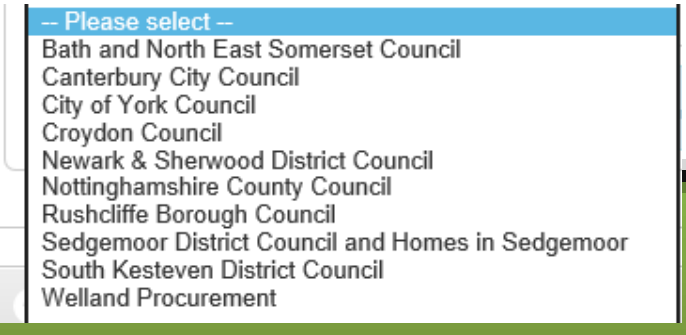

#### 1. Accessing the questionnaires

After clicking on the green coloured Go button next to this, you will be presented with a list of projects you have previously expressed an interest in. The projects marked with a blue star are one's you have not previously accessed (read). Click on the title of the project to select it.

| Newark & Sherwood | District                                  | or tort 27.01.21***                  | ***Cupliar and correct of 07 01 21***       | 20/01/2021      |
|-------------------|-------------------------------------------|--------------------------------------|---------------------------------------------|-----------------|
| Council           |                                           |                                      | Supplier and scorer test 27.01.21           | 20/01/2021      |
|                   |                                           |                                      |                                             |                 |
| In the next       | screen click or                           | the link shown.                      | This display the Open. Edit. or Start depen | ding on         |
| whether o         | r not vou have                            | nreviously access                    | sed the documentation                       |                 |
| whether of        | i not you nave                            | previously access                    |                                             |                 |
|                   | $\bigcirc$                                |                                      |                                             |                 |
| pr                | oactis                                    |                                      |                                             |                 |
| но                | ome 🝳 Find opportunities 🕞 My             | activities 🐟 My contracts 💡 Help     |                                             |                 |
| Home              | > ***Supplier and scorer test 27.01.21*** |                                      |                                             |                 |
|                   |                                           |                                      |                                             |                 |
| A                 | ctivity : ***Supplier and sco             | rer test 27.01.21***                 |                                             |                 |
| E                 | Events                                    |                                      |                                             |                 |
| Г                 |                                           |                                      |                                             |                 |
|                   | 27.01.21***                               | Not started (Respond by: 28/01/2021) | Hide                                        | det fils   Open |
|                   | Activity type:                            | RFQ                                  |                                             |                 |
|                   | Reference:<br>Respond by:                 | 497995<br>28 January 2021 at 16:30   |                                             |                 |
|                   | Response status:                          | Not started                          |                                             |                 |

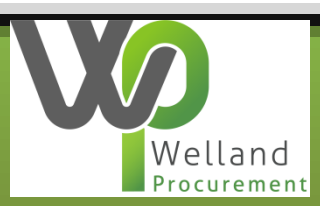

# 1. Accessing the questionnaires

The area below will then display which allows you to view and download the tender documentation, and you can view the questionnaires.

| Buyer: Newark & Sherwood District Council<br>Title: ***Supplier and scorer test 27.01.21*** ID: 497995<br>Description: ***Supplier and scorer test 27.01.21*** |                                                                                                    | NEWARK &<br>SHERWOOD | A response to this activity can be submitted no later the<br><b>28th January 2021 at 4:30 PM ©</b><br>Time remaining ©<br>1 40 53                                                                                 |
|----------------------------------------------------------------------------------------------------|----------------------------------------------------------------------------------------------------|----------------------|----------------------------------------------------------------------------------------------------|
| Activity documentation, files & links (1)  Title                                                                                                    | Type Size<br>docx 24 KB                                                                                          | Hide                 | Messages & clarifications (0)                                                                                                    |
| Question sets (2)  Title                                                                                                    |                                                                                                    | Hide                 | This panel will show any messages & clarifications that have<br>sent to you concerning this activity from the buyer<br>You have received 0 message(s) of which 0 are unread<br><u>View all</u> <u>View unread</u> |
| 1. Selection Questionnaire 2020     Mandatory       2. Award Questionnaire 2020     Mandatory                                                                  | question set of 53 questions of which 52 are mandatory<br>question set of 16 questions of which 16 are mandatory |                      | Your response<br>The checklist below shows the current status of your response to                                                                                                    |

- The tender documentation
- The questionnaires being used in this project

Download the documentation by clicking on it and saving it to your computer/device.

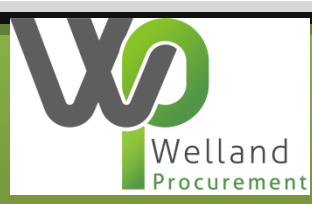

There is a traffic light system on the right side of the screen to show you what you must do in order to submit your bid.

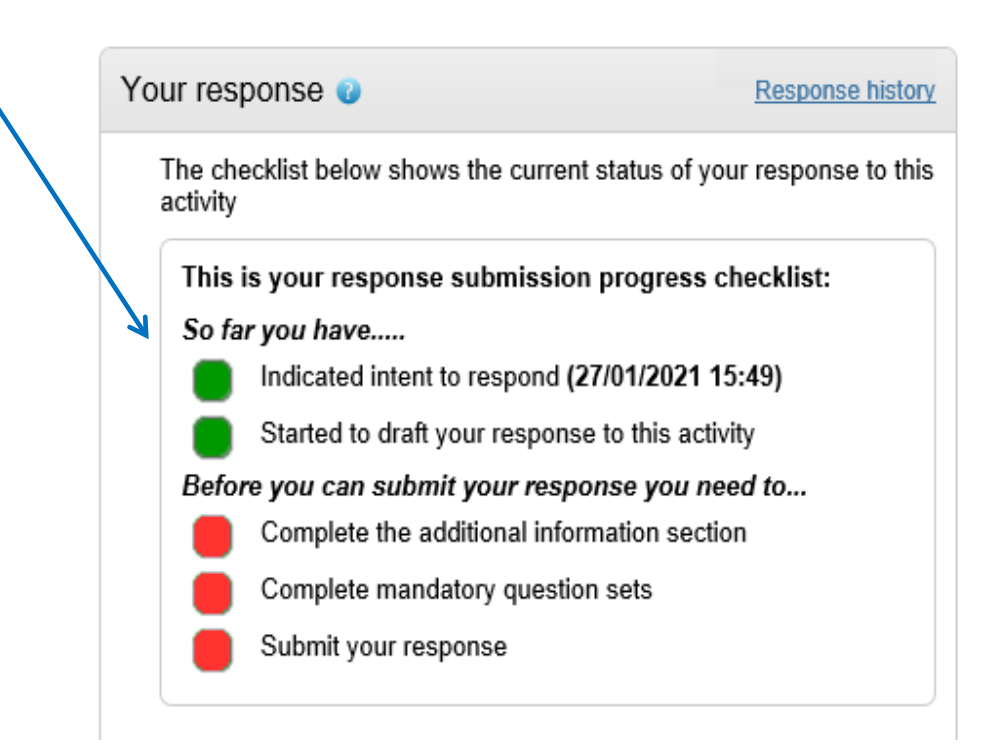

To start answering the Selection Questionnaire, click on the green coloured Start response button. If this does not immediately display, scroll down the screen until it does. It will appear just below the image shown above.

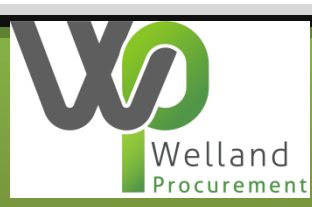

Some Councils may allow you to add any general information that you feel is helpful for your bid. This can be added to the Additional information section as shown. **Note that this section is not scored, and any information provided here will not be evaluated.** 

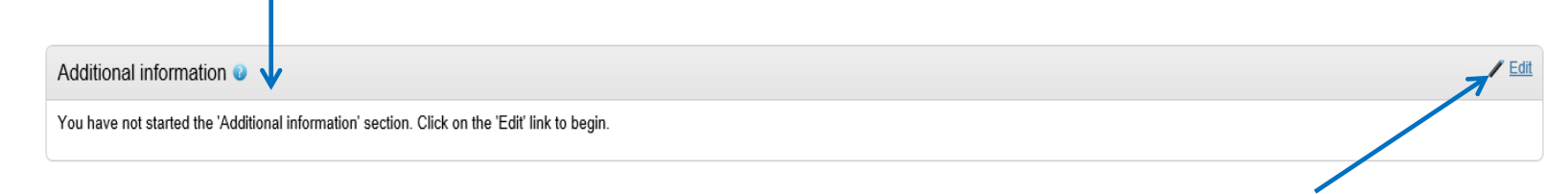

If the additional information box is present, click on the Edit button as shown above. Populate the areas if you wish, if not please tick the box shown below.

|             | Additional information                                                                                         |
|-------------|----------------------------------------------------------------------------------------------------|
|             |                                                                                                    |
|             | Supplier reference (optional)                                                                                  |
|             |                                                                                                    |
|             | Response information (optional)                                                                                |
|             |                                                                                                    |
|             |                                                                                                    |
|             |                                                                                                    |
|             |                                                                                                    |
|             |                                                                                                    |
|             | Additional comments (optional)                                                                                 |
|             |                                                                                                    |
|             |                                                                                                    |
|             |                                                                                                    |
|             |                                                                                                    |
|             |                                                                                                    |
|             | I have read and understood this section and can confirm I am happy not to include any additional information @ |
| Welland     | Save Cancel                                                                                                    |
| Procurement |                                                                                                    |

. . . . . .

You must answer all of the questions that appear in the questionnaire that the Council has created. There may be two templates/questionnaires that you need to respond to:

- 1. Selection Questionnaire This contains a number of Pass or Fail questions relevant to the success of the project. This will allow the Council to see if it can consider your bid or not and contains questions that may result in your disqualification from the process if you do not meet the minimum requirements of the Council. We would advise you complete this first.
- 2. Award Questionnaire This contains a list of project specific questions which will allow the Council to score your response for price and quality. You will need to upload your response to each question in PDF or similar document type.

| Question sets (2)               |                                                                  |          |        |
|---------------------------------|------------------------------------------------------------------|----------|--------|
| Title                           | Summary                                                          | Progress | Action |
| 1. Selection Questionnaire 2020 | Mandatory question set of 53 questions of which 52 are mandatory |          | Edit   |
| 2. Award Questionnaire 2020     | Mandatory question set of 16 questions of which 16 are mandatory |          | Edit   |
|                                 |                                                                  |          |        |

Click on the Edit button to start to view the question requirements, and answer them.

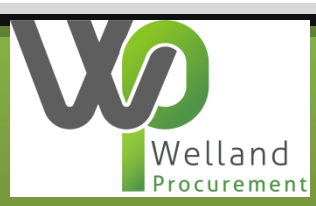

By clicking on the Edit button, the page will display each question you must answer. Please note the key on the right side of them to indicate the action to take for each question.

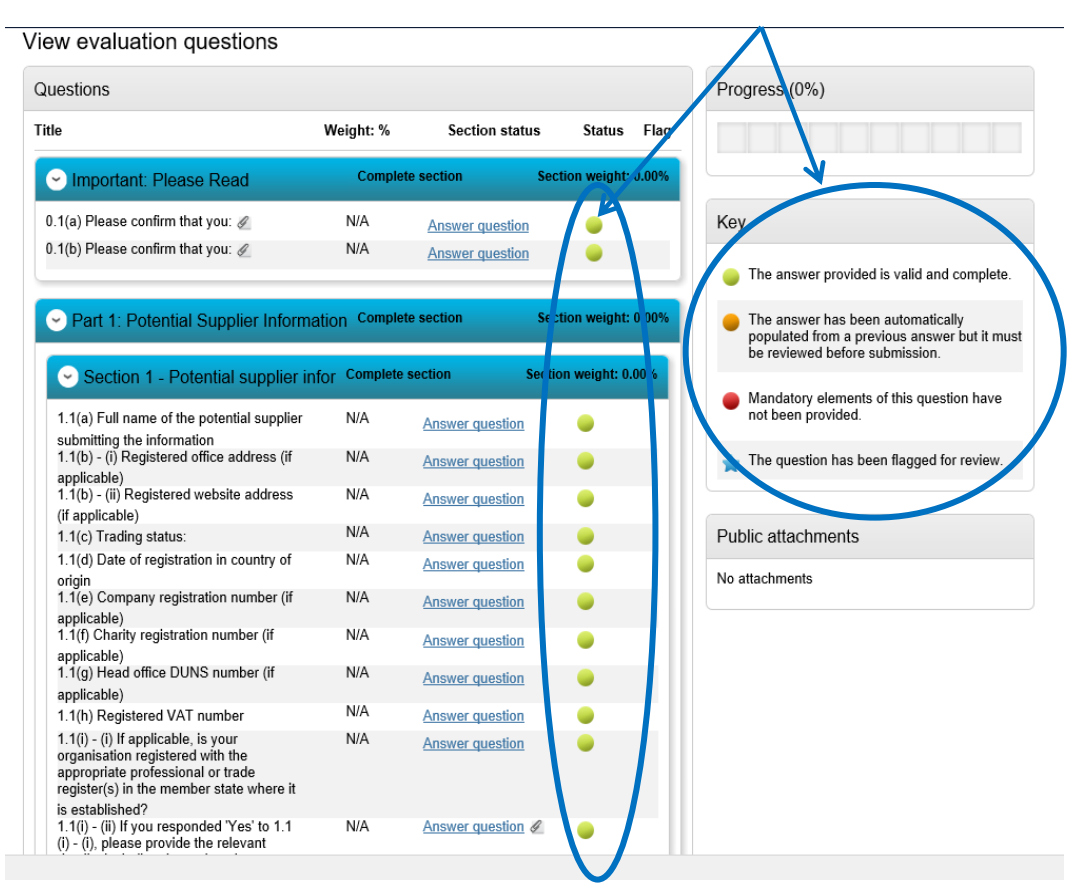

You will see that the questions are split into sections. Note that the section numbers may not flow consistently as some sections are optional and may have been removed.

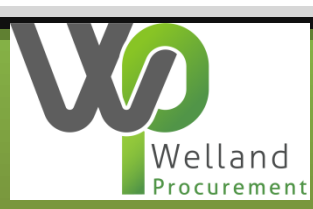

Click on each question in turn and answer as appropriate. Questions are in various formats that may require:

- a Yes/No answer,
- a dropdown menu where you choose only one answer,
- a text box allowing you type freely,
- date fields,
- multiple selection boxes allowing you to check as many options as fits your response, and
- radio buttons which will only allow one answer.

Various questions may have attachments for you to download and read. Click once on these and open as required.

| Question                                                                                                    |                                                                                                    | Weight                                           |
|----------------------------------------------------------------------------------------------------|----------------------------------------------------------------------------------------------------|--------------------------------------------------|
| Title:<br>0.1(a) Please confirm that you:                                                                                                    |                                                                                                    | 0.00 %                                           |
| Description:<br>Have read and understood the relevant Pro<br>ProContract'.                                                                                                    | Contract user guides, including 'Tips For Bidders -                                                                                                    |                                                  |
| Understand that you must answer these qu                                                                                                    | estions in complete honesty.                                                                                                    | Section help                                     |
| Understand that the questions used are tak<br>not used, there may be gaps in question nu                                                                                                   | en from a template. if certain questions from the tem<br>mbering.                                                                                                    | plate are                                        |
| Understanding that when uploading attachr<br>number only, as lengthy file names will prev                                                                                                  | nents as part of your response, please include the queen the Council from accessing the file content.                                                                                                    | Question help                                    |
| Shall not make (direct or indirect) contact w<br>are in any way connected with this procure<br>the ProContract messaging facility.                                                         | ith any employees, agents or consultants of the Cou<br>nent exercise, unless instructed otherwise by the Co                                                                                                    | ncil who<br>uncil via This question is mandatory |
| Understand that instructions on the selection<br>responses are detailed on each question/set<br>you intend to use sub-contractors, you shot<br>consortium and/or any sub-contractors. If t | n questions you need to respond to and how to subr<br>ction. If you are bidding on behalf of a group (cons:<br>Ild complete all of the selection questions on behalf<br>he relevant documentary evidence referred to in the | nit those<br>prtium) or<br>of the<br>Selection   |
| Questionnaire is not provided upon request<br>award decision and award to the next comp                                                                                                    | and without delay we reserve the right to amend the<br>liant bidder.                                                                                                    | e contract <u>0.1(a) Tips For Bidders -</u>      |
| Understand that only those organisations w submissions evaluated.                                                                                                    | hich pass the Selection Questions will have their Te                                                                                                    | ProContract.docx                                 |
| Answer                                                                                                    | Flag question fo                                                                                                    | r review                                         |
| Yes 🖲 No 🔿                                                                                                    |                                                                                                    |                                                  |
| Save and close Save and previous                                                                                                    | ave and next                                                                                                    |                                                  |

Each question will contain guidance within it on the right side of the screen. If a question is scored, the percentage of marks will display in the Weight section.

| Weight | Weight  |
|--------|---------|
| 0.00 % | 20.00 % |

The majority of questions will be mandatory to answer, and this is also indicated on the right hand side of the screen.

| Question                                                                            |                          | Weight                                                                                               |
|-------------------------------------------------------------------------------------|--------------------------|----------------------------------------------------------------------------------------------------|
| <b>Title:</b> 1.1(a) Full name of the potential supplier submitting the information |                          | 0.00 %                                                                                               |
| Answer                                                                              | Flag question for review | Section help                                                                                         |
| Welland Procurement test                                                            |                          | Question help         This question is mandatory         Question attachments         No attachments |
| Save and close Save and previous Save and next                                      |                          |                                                                                                    |

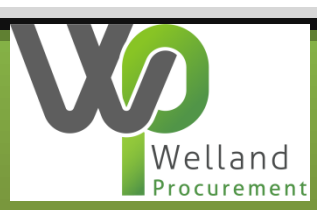

Where the question uses a dropdown menu, click once on this to show the options and select the option relevant to your organisation.

| Question                                                                                                    | Weight                                                                                                    |
|----------------------------------------------------------------------------------------------------|----------------------------------------------------------------------------------------------------|
| Title:<br>0.1(b) Please confirm that you:                                                                                                    | 0.00 %                                                                                                    |
| Description:<br>The standard Selection Questionnaire is a self-declaration, ma<br>do not meet any of the grounds for exclusion. If there are grou<br>explain the background and any measures you have taken to<br>cleaning)                                                                                                    | de by you (the potential supplier), that you<br>nds for exclusion, there is an opportunity to<br>ectify the situation (we call this self-                                                                                                    |
| A completed declaration of Part 1 and part 2 provides a formal<br>declaration has not breached any of the exclusion grounds. C<br>that you will rely on to meet the selection criteria to provide a c<br>these could be parent companies, affiliates, associates, or ess<br>upon to meet the selection criteria. This means that where yo<br>including joint ventures and partnerships, each organisations i<br>declarations. Sub-contractors that you rely on to meet the sele<br>declaration (although sub-contractors that are not relied upon<br>declaration).<br>Once completed, attached the completed "Additional Part 1 ar | statement that the organisation making the<br>onsequently we require all the organisations<br>ompleted Part 1 and Part 2. For example<br>ential sub-contractors, if they are relied<br>a re joining in a group of organisations,<br>the group must complete one of these self-<br>iction criteria must also complete a self-<br>to not need to complete the self-<br>d Part 2 Information" document here.<br>d Part 2 Information" document here. |
| Answer                                                                                                    | Flag question for review                                                                                                    |

We are reliant upon other organisations and/or sub-contractors to fulfil this Contract, and have attached the completed "Additional Part 1 and Part 2 Information" document here We are reliant upon other organisations and/or sub-contractors to fulfil this Contract, BUT HAVE NOT attached the completed "Additional Part 1 and Part 2 Information" document here

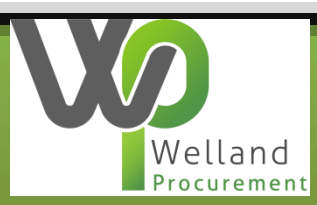

Some questions will need you to select an option, but will also allow a further comment to put your answer into context.

| Question                          | Weight                               |                |
|-----------------------------------|--------------------------------------|----------------|
| Title:<br>1.1(c) Trading status:  |                                      | 0.00 %         |
| Answer                            | Flag question for review  Section he | əlp            |
| Other (please specify your tradin |                                      |                |
| Comments (optional)               | Question                             | nelp           |
| Local authority                   | This question                        | n is mandatory |

Where a question requires you to enter a date response, you will need to put this in the format of **DD/MM/YYYY**.

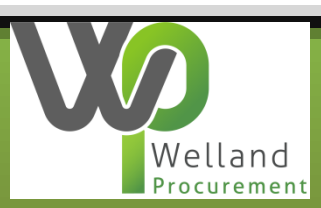

Where a question requires an attachment, click on the green Add attachment button to locate your required document (on your computer/device).

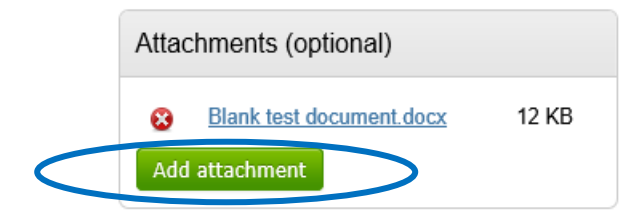

The next pop-up screen will advise what format your document must be in to upload it. Please note that a document cannot exceed 1000mb in size. Click on Add files to locate your document. Select it, and click on Start upload to add the document to your response.

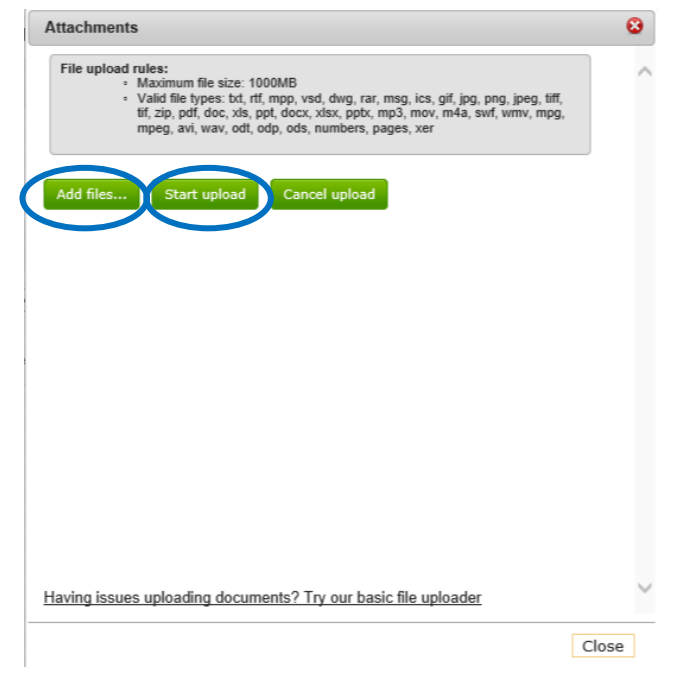

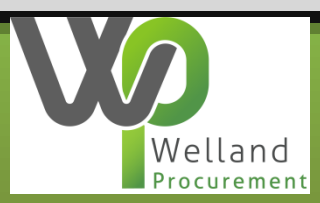

Questions with square boxes as shown below will allow you to select more than one answer.

| Question                                                                            |                          |   |                                                                                              |
|-------------------------------------------------------------------------------------|--------------------------|---|----------------------------------------------------------------------------------------------|
| Title:<br>1.1() Relevant classifications:                                           |                          |   |                                                                                              |
| Answer                                                                              | Flag question for review |   |                                                                                              |
| Voluntary Community Social Enterprise (VSCE) Sheltered Workshop                     |                          |   |                                                                                              |
| ✓ Public services mutual ✓ N/A - None of the above                                  |                          |   |                                                                                              |
| Save and close Save and previous Save and next                                      |                          |   |                                                                                              |
| Answer                                                                              | Flag question for review |   | Question help<br>This question is mandatory                                                  |
| Participation in a criminal organisation Corruption                                 |                          | ( | Potential Providers who answer 'None of the above' will pass this question. Any other option |
| ☐ Fraud                                                                             |                          |   | that is selected may result in elimination from this<br>procurement process.                 |
| Terrorist offences or offences linked to terrorist activities                       |                          |   |                                                                                              |
| ☐ Money laundering or terrorist financing                                           |                          |   | Question attachments                                                                         |
| $\hfill \Box$ Child labour and other forms of trafficking in human beings           |                          |   | Question attachments                                                                         |
| $\hfill\square$ Other offences listed on the webpage - please list these by attachm | ent                      |   | No attachments                                                                               |
| ✓ None of the above apply                                                           |                          |   |                                                                                              |

Section 2 of the Selection questionnaire will contain a number of Pass/Fail questions. Where there is a possibility that your answer to a question could result in your bid failing to meet the minimum requirements of the Council (and this leading to your disqualification), you will be advised of this in the Question help section (and/or Document One).

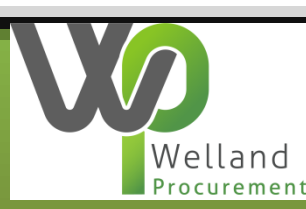

The Council will require the successful bidder to have/obtain a minimum level of insurance to undertake the task. This question will describe differing levels on each project. Confirm you will have this using the dropdown box, and enter the earliest date where an insurance is due to end.

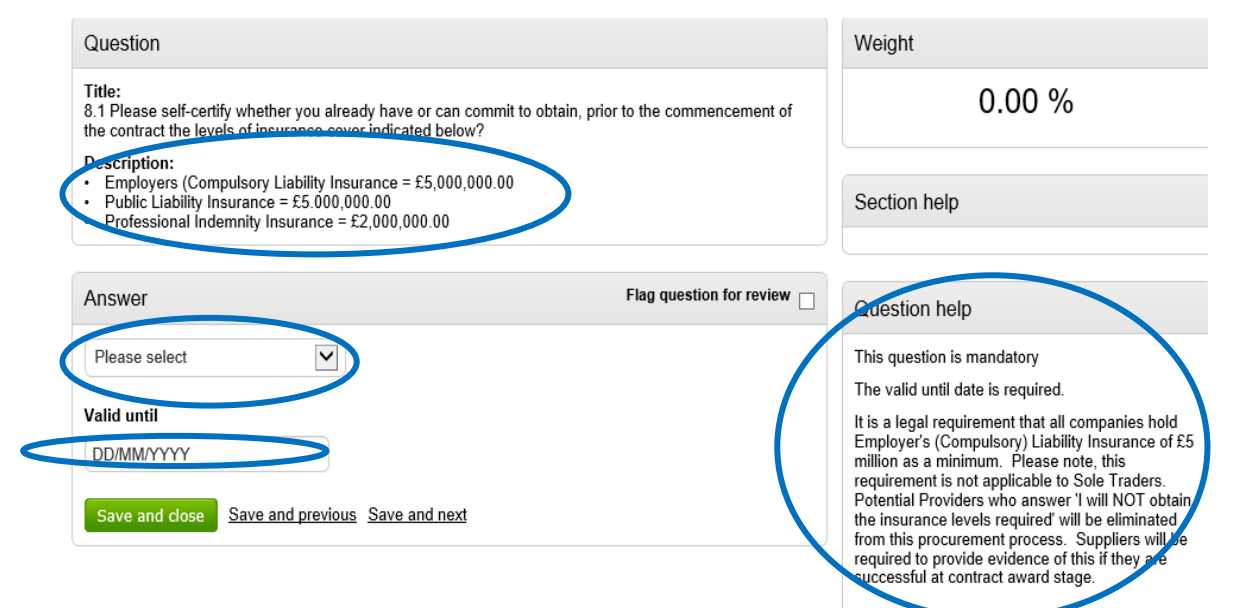

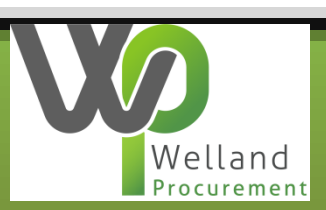

After each question, select the save button below it to lock in your response and move to the next one. This means you do not have to answer all of the questions in one go. **Please note that saving your response does not constitute a tender submission.** 

| 1 |
|---|
|   |
|   |
|   |
|   |
|   |

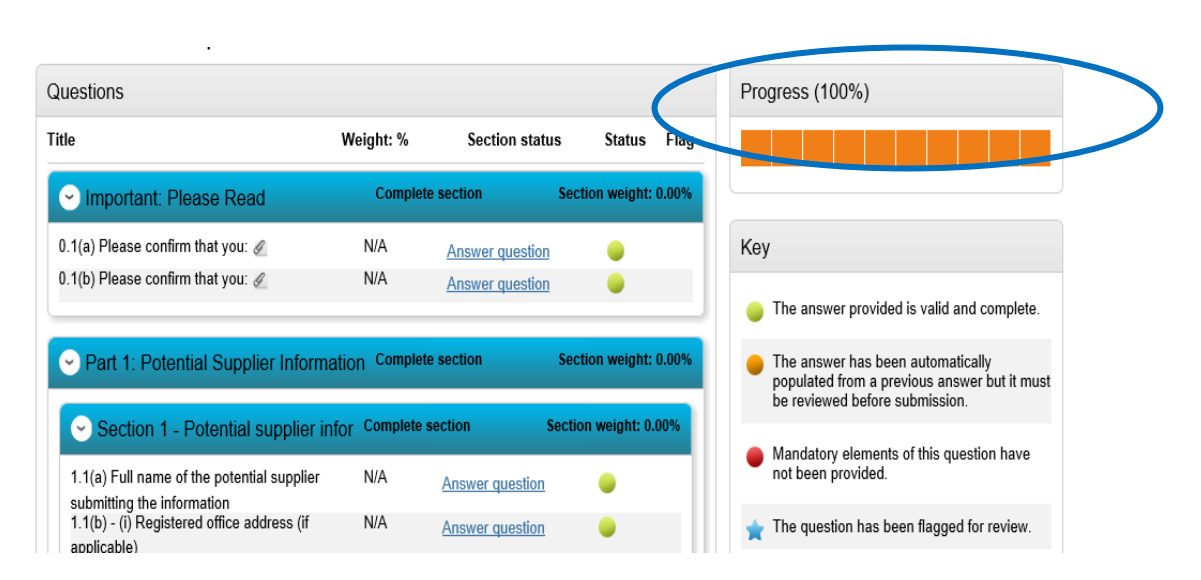

If you are unsure how to answer a question, you can mark it for review so that it stands out from the question list. When you completed all questions, click on Save and Close on the question you are on and make sure the progress bar is saved up to 100% as shown to the left here. Unanswered questions should stand out in the status section.

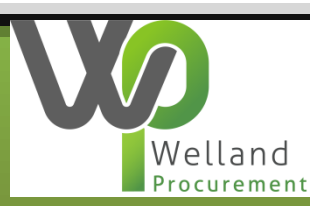

The Award questionnaire works very similarly to the Selection questionnaire, however all of your responses must be uploaded as PDF document or similar rather than typing the answer directly into a text box in the system (unless the question specifies otherwise). From the response summary screen, click on Edit to open the questions.

| Your response sur                                                                  | mmary                                                                                          |                                                                 |                                                                               |          | <back summary<="" th="" to=""></back> |
|------------------------------------------------------------------------------------|------------------------------------------------------------------------------------------------|-----------------------------------------------------------------|-------------------------------------------------------------------------------|----------|---------------------------------------|
| Response information                                                               | 0                                                                                              |                                                                 |                                                                               |          |                                       |
| Supplier:                                                                          | Rushcliffe Procurement                                                                         | Company reg number                                              | : None                                                                        |          |                                       |
| Workgroup:                                                                         | Procurement                                                                                    | Company address                                                 | : Melton BC                                                                   |          |                                       |
| Workgroup contacts:                                                                | Paul Williams                                                                                  |                                                                 | Parkside, Burton Street<br>Melton Mowbray<br>Leicestershire<br>United Kingdom |          |                                       |
| Activity id:                                                                       | DN522578                                                                                       |                                                                 |                                                                               |          |                                       |
| Response id:                                                                       | R4982076                                                                                       | Website                                                         | LE13 1GH<br>:: http://www.melton.gov.uk/                                      |          |                                       |
| Additional information<br>Supplier reference, respon<br>You have acknowledged that | Inse information & additional comments:<br>at you do not want to include a reference of your o | wn, further response information or additional comments as part | of your response                                                              |          | / Edit                                |
| Question sets (2) 🥹                                                                |                                                                                                |                                                                 |                                                                               |          |                                       |
| Title                                                                              |                                                                                                | Summary                                                         |                                                                               | Progress | Action                                |
| <u>1. Selection Question</u>                                                       | naire 2020                                                                                     | Mandatory question set of 53 questions of which 52 are mand     | atory                                                                         |          | Edit                                  |
| 2. Award Questionnai                                                               | ire 2020                                                                                       | Mandatory question set of 16 questions of which 16 are mand     | atory                                                                         |          | Edit                                  |

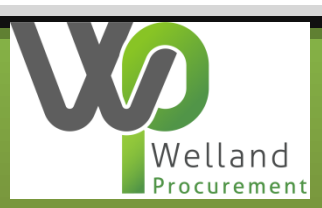

There are three standard questions in section one that are used on all procurement processes which are mandatory and must be answered. Please note that by answering question AQ1.3 as No, may result in your disqualification from the process.

| Important Please Read   Question 3 of 3                                          |                                                                                                    |
|----------------------------------------------------------------------------------|----------------------------------------------------------------------------------------------------|
| Question                                                                         | Weight                                                                                                    |
| Title:<br>AQ1.3 Please confirm that:<br>Description:                             | 0.00 %                                                                                                    |
| Tou are fully accepting the contractual terms and conditions of this commission. | Section help                                                                                                    |
| Answer Flag question for                                                         | review                                                                                                    |
| Yes  No  Comments (optional)                                                     | Question help<br>This question is mandatory<br>Potential providers who answer 'No' will be<br>eliminated from this procurement process. |
| Save and close Save and previous Save and next                                   | Question attachments                                                                                                    |

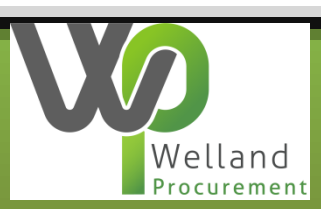

The questions in section two are scored questions, and the weighting will displayed for the quality question sections, and the question itself.

| Seneral Award Criteria - Quality                                                                                                    | Complete se | ection          | Section weight: 60.00% | P |
|----------------------------------------------------------------------------------------------------|-------------|-----------------|------------------------|---|
| AQ2.1 Please explain how the goods /<br>services / works to be provided under this<br>Contract will improve the economic, social<br>and environmental well-being within the | 20.00%      | Answer question | Ø 😑                    |   |

**Please note any restrictions placed on the response you can give within the question help section.** This must be adhered to or your score may be restricted. For example, if the questions allows for 1 side of A4 in your response, the Council will only score the first page. Click on Add attachment to upload your response.

| Question                                                                                                    |                                                                                       | Weight                                                                                   |
|----------------------------------------------------------------------------------------------------|---------------------------------------------------------------------------------------|------------------------------------------------------------------------------------------|
| Title:<br>AQ2.1 Please explain how the goods / services / wo<br>economic, social and environmental well-being within | rks to be provided under this Contract will improve the<br>n the Council's local area | 20.00 %                                                                                  |
| Answer                                                                                                    | Flag question for review                                                              | Section help                                                                             |
| Add attachment                                                                                                    |                                                                                       | Question help                                                                            |
| Save and close Save and previous Save and                                                                            | next                                                                                  | This question is mandatory<br>Your answer must not exceed 1 side of A4 (Arial<br>11 pt). |

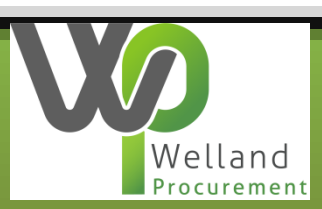

Select Add files to add your response and locate where you have saved this document (on your computer/device). Double click to select this. Once the document is added as shown below, click on Start upload to add the response to the question.

| Attachments                                                                                                    |                                                                |                                                   |                        | 8 |
|----------------------------------------------------------------------------------------------------|----------------------------------------------------------------|---------------------------------------------------|------------------------|---|
| File upload rules:<br>• Maximum file size: 1000MB<br>• Valid file types: bd, rff, mpp, vs<br>tif, zip, pdf, doc, xls, ppt, docx,<br>mpeg, avi, wav, odt, odp, ods, | d, dwg, rar, msg, i<br>xlsx, pptx, mp3, m<br>numbers, pages, x | cs, gif, jpg, png, jj<br>nov, m4a, swf, wn<br>ker | peg, tiff,<br>iv, mpg, | ^ |
| Add files Start upload Cano                                                                                                    | el upload                                                      |                                                   |                        |   |
|                                                                                                    | Comment                                                        | Size                                              | Progress               |   |
| Blank test document.docx                                                                                                    |                                                                | 12.56 KB                                          |                        |   |
|                                                                                                    |                                                                |                                                   |                        |   |
| Having issues uploading documents? To                                                                                                    | ry our basic file                                              | uploader                                          |                        | > |
|                                                                                                    |                                                                |                                                   | Close                  |   |

If the Council allows for supporting documentation, you can add multiple files, but please note that scoring will only be applied to main response unless the tender documentation states otherwise.

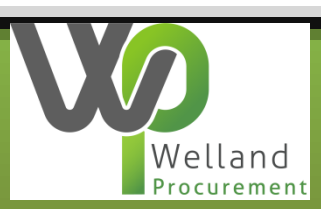

Click on one of the Save buttons within the question move on to the next one or close the section. Please ensure the progress bar shows 100% before attempting to submit your response. Any unanswered questions will shows as such as a status with a different colour.

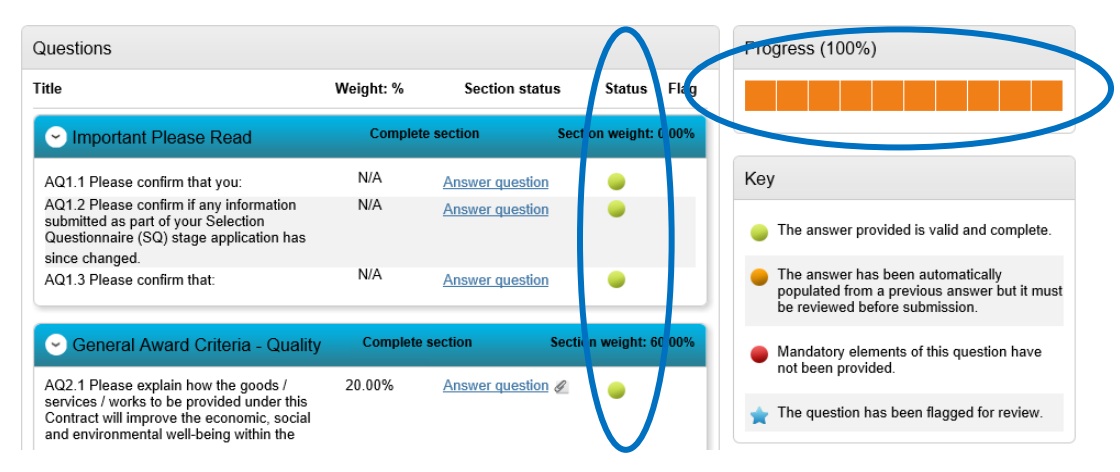

Return back to the response summary and you should have the progress bar completed in full for all questionnaires.

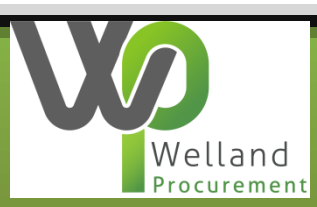

# 4. Submitting your bid

If any of the questionnaires do not show as fully complete, click on Edit to re-enter the required questionnaire and add the missing response. Please note that you will not be able to submit a response until all questionnaires show as being 100% complete.

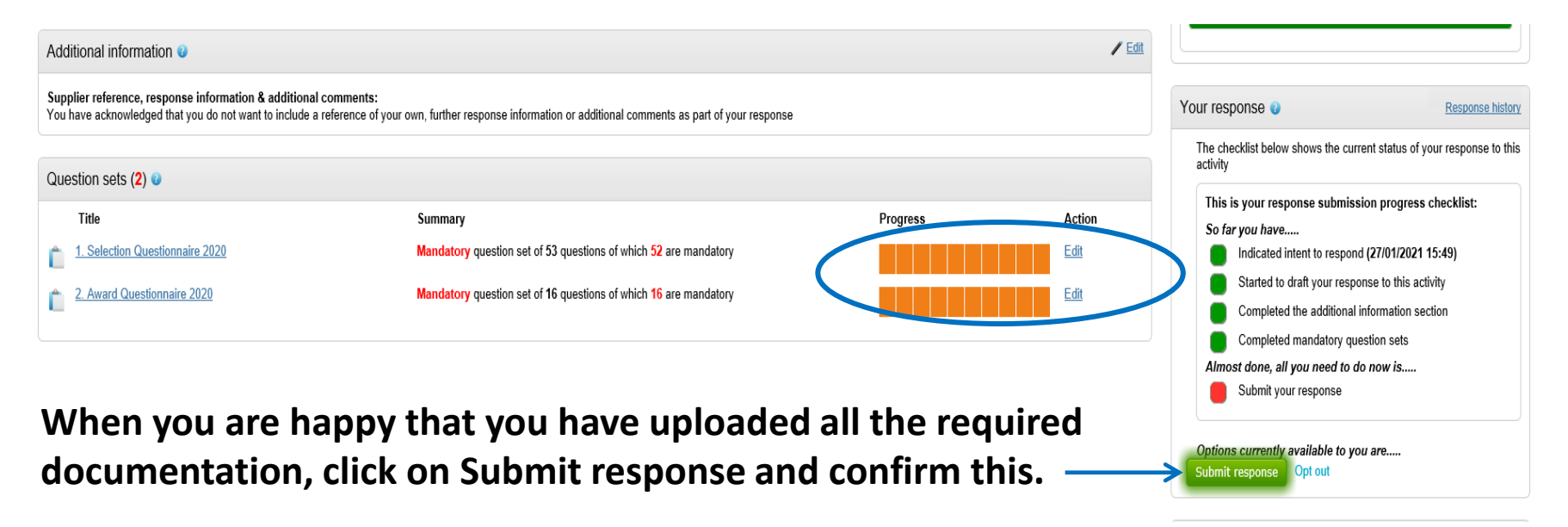

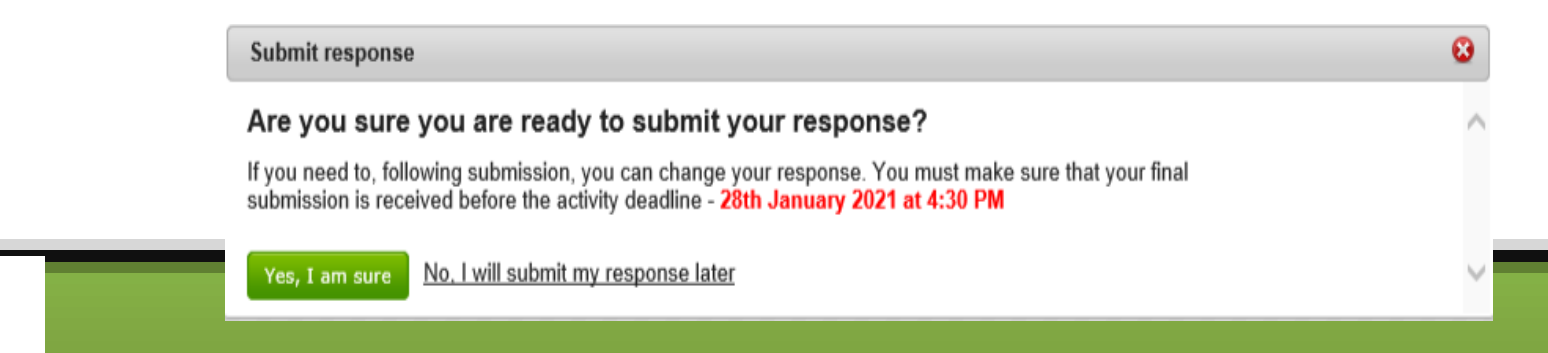

Welland Procurement